# v75 新機能

# 選択領域のモザイク

TNTmipsの[自動モザイク (Auto Mosaic)]処理([ラスタ]>[自動モザイク](Raster/Auto Mosaic))メニューでは、 入力ラスタオブジェクト(またはバンドや RGB 成分に分かれたラスタセット)の全て、またはそのうちのいくつかを選 択して、TNT 形式の出力や、Google タイルセットもしくは TNT ラスタオブジェクトを作ることが可能です。前に作成 してあるオブジェクト(リージョン、ベクタ、シェイプ、もしくはサイズの一致するバイナリのラスタマスク)を選択 して、各入力ラスタに適用する処理領域を定義することができます。2つ以上のポリゴンもしくはシェイプを含むベク タやシェイプオブジェクトを選択した場合、これらのポリゴンの結合体(ユニオン)の輪郭(即ち、内部の島ポリゴン を除く外郭ポリゴン)を使用して処理領域が定義されます。オブジェクトを選んで定義した処理領域は、全入力ラスタ の他、選択した入力ラスタのみに対しても適用することができます。2ページのように、標準のジオツールボックスの 描画ツールを使用して、<モザイク>ウィンドウの表示エリア内に手動でポリゴンを描いて、それをリージョンオブジェ クトとして保存して、処理領域の定義に使用することも可能です。

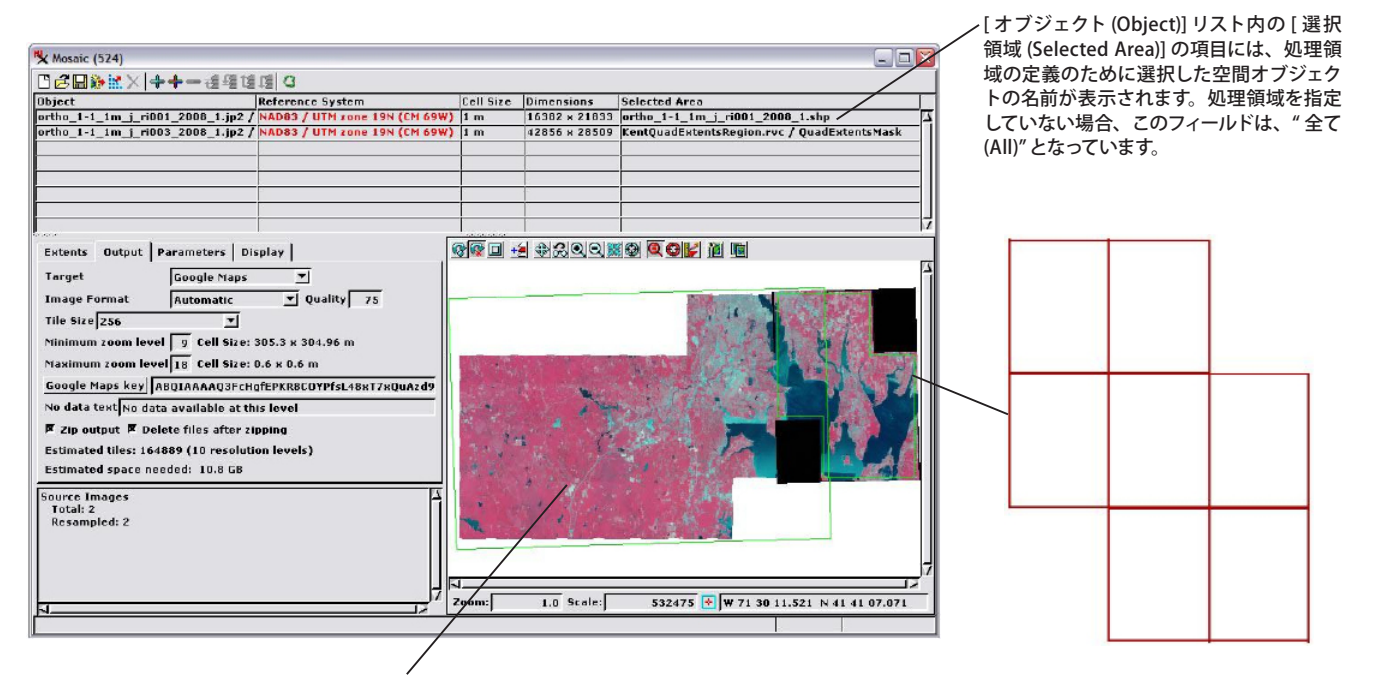

モザイクレイアウト内の左側のラスタには、バイナリのラ スタオブジェクトによって定義された選択領域があります。 このバイナリのラスタオブジェクトはマスクとして適用さ れ、マスクによって除外された(選択されない)領域を自 動的に透明表示しています。入力ラスタの元の長方形の範 囲は、色の付いた外枠で表示されます。 モザイクレイアウト内の右側の入力ラスタは、シェイプオブジェクト(右上の図)によっ て定義された処理領域があります。このシェイプオブジェクトはマップグリッドを表わす 複数のシェイプ図形(ポリゴン)で構成されています。図形の外側の境界線のみが選択領 域の定義に使われます。シェイプやベクタ、リージョンオブジェクトを用いて選択領域を 定義する場合、入力ラスタの領域は定義した処理領域だけを表示するように変わっていま す(図では分かりやすく黄色の輪郭で表示)。

## 個々の入力ラスタに対する処理領域の選択

∠ 処理領域アイコン

| X Mosaic (524)                                                   |            |               |               |                  |
|------------------------------------------------------------------|------------|---------------|---------------|------------------|
| □중册》 ※× + - : : : : : : : : : : : : : : : : : :                  |            |               |               | Selected Area    |
| Object Ref: Choose Processing Areas                              | Cell Size  | Dimensions    | Selected Area | All              |
| ortho_1-1_1m_j_ri001_2008_1.jp2 / NAE Automatic Processing Areas | 1 m        | 16382 x 21833 | All           | All Selected Are |
| ortho_1-1_1m_j_ri003_2008_1.jp2 / NAC Reset Processing Areas     | 1 m        | 42856 x 28509 | All           | 011              |
| ortho_1-1_1m_j_ri005_2008_1.jp2 / NAD83 / UTM zone 19N (CM 69W)  | <b>1</b> m | 32264 x 29029 | All           |                  |
| ortho_1-1_1m_j_ri007_2008_1.jp2 / NAD83 / UTM zone 19N (CM 69W)  | ) 1 m      | 42964 x 43480 | All           | Choose           |

特定の入力ラスタに対して処理領域を定義するオブジェクトを選択する には、<モザイク>ウィンドウの入力リスト内のラスタ名の上で左クリッ クして反転表示し、[処理領域 (Processing Areas)] アイコン (図の赤丸 で囲んだ部分)を押し、ドロップダウンメニューから [処理領域の選択 (Choose Processing Areas)]を選択します。もしくは、そのラスタのリス ト上で [選択領域 (Selected Area)] フィールドを右クリックして (ラスタ が反転表示していても、いなくても)、右上の図のようにポップアップメ ニューから [選択 (Choose)]を選びます。すると標準の [オブジェクトの選 択 (Select Object)] ダイアログが表示され、リージョンやベクタ、シェイプ もしくはサイズが同じバイナリのラスタオブジェクトの選択が可能になり、 その入力ラスタに対して処理領域を定義できます。

## 複数の入力ラスタにまたがる処理領域の選択

| X Mosaic (524)                            |                                |           |               |               |     |                            |
|-------------------------------------------|--------------------------------|-----------|---------------|---------------|-----|----------------------------|
| ◨ਫ਼ੋ⊒ੋੋ`````````````````````````````````` | : 🛤 🔘                          |           |               |               | Sel | ected Area                 |
| Object                                    | Refe Choose Processing Areas   | Cell Size | Dimensions    | Selected Area | All | Choose Processing Areas    |
| ortho_1-1_1m_j_ri001_2008_1.jp2 /         | NAL Automatic Processing Areas | 1 m       | 16382 x 21833 | All           | All | Automatic Processing Areas |
| ortho_1-1_1m_j_ri003_2008_1.jp2 /         | NAE Reset Processing Areas     | 1 m       | 42856 x 28509 | All           | All | Reset Processing Areas     |
| ortho_1-1_1m_j_ri005_2008_1.jp2 /         | NADBS / UTM 2008 19N (UM 69W)  | 1 m       | 32264 x 29029 | All           | All |                            |
| ortho_1-1_1m_j_ri007_2008_1.jp2 /         | NAD83 / UTM zone 19N (CM 69W)  | 1 m       | 42964 8 43480 | All           |     |                            |

·度の操作で複数の入力ラスタに対する処理領域を定義するオブジェク トを選択することも可能です。< Ctrl >キーを押しながら入力リスト内 の選択したい入力ラスタの上で左クリックして複数の行を反転し、[処 理領域 (Processing Area)] アイコンを押してドロップダウンメニューか ら [ 処理領域の選択 (Choose Processing Areas)] を選択します。(右上の 図のように [選択領域 (Selected Area)]の項目の上で右クリックしても、

同じメニューにアクセスできます。)[オブジェクトの選択 (Select Object)]ダ イアログが表示され、反転表示された入力ラスタに対して処理領域オブジェク トを選択することができます。[処理領域]アイコンを押した時に反転表示し た入力ラスタがない場合は、各入力ラスタに対して処理領域オブジェクトを選 択するよう促されます。

## 処理領域の自動追加

| ₩ Mosaic (524)                    |                                |           |               |               |                                 |
|-----------------------------------|--------------------------------|-----------|---------------|---------------|---------------------------------|
| [□]@□]≫☆× ++-通帰は                  | 1 III O                        |           |               |               | Selected Area                   |
| Object                            | Ref: Choose Processing Areas   | Cell Size | Dimensions    | Selected Area | ortho_1-1_1m_j_ri001_2008_1.shp |
| ortho_1-1_1m_j_ri001_2008_1.jp2 / | NAE Automatic Processing Areas | 1 m       | 16382 x 21833 | All           | ortho_1-1_1m_j_ri003_2008_1.shp |
| ortho_1-1_1m_j_ri003_2008_1.jp2 / | NAE Reset Processing Areas     | 1 m       | 42856 x 28509 | All           | ortho_1-1_1m_j_ri005_2008_1.shp |
| ortho_1-1_1m_j_ri005_2008_1.jp2 / | NAD83 / UTM 2018 19N (LM 69W)  | 1 m       | 32264 x 29029 | All           | ortho_1-1_1m_j_ri007_2008_1.shp |
| ortho_1-1_1m_j_ri007_2008_1.jp2 / | NAD83 / UTM zone 19N (CM 69W)  | 1 m       | 42964 x 43480 | All           |                                 |

モザイク処理をしたい入力画像が TNTmips で直接使用できる画像形式 (JP2 もしくは GeoJP2、TIFF もしくは GeoTIFF、MrSID、その他)のファ イルであり、各画像の処理領域が、画像ファイルと同じファイル名のシェ イプファイルで定義されている場合、処理領域を自動で追加することが できます。[処理領域 (Processing Areas)] アイコンを押すか、[選択領

域(Selected Areas)] の項目を右クリックして、メニューから [ 自動処理領域 (Automatic Processing Areas)]を選択します。選択プログラムは、関連する画 像と同じディレクトリ内で、ファイル名の一致するシェイプファイルを検索し ます。見つからなかった場合には、検索するディレクトリの指定を促されます。

#### 処理領域の削除

処理領域を削除し、入力ラスタ全 体を使用するように設定を戻すに は、そのラスタのリストの[選択 領域 (Selected Area)] フィールド 上で右クリックし、ポップアップ メニューから "全て (All)"を選択 します。

| ortho_ | 1-1 1m i ri001 | _2008_1.shp |
|--------|----------------|-------------|
| ortho_ | Selected Area  | _2008_1.shp |
| ortho_ | All            | 2008_1.shp  |
| ortho_ | Choose         | _2008_1.shp |

全入力ラスタの処理領域を削除も しくはクリアするには、[処理領域 (Processing Areas)] アイコンを押す か、[処理領域 (Selected Area)]の項 目を右クリックして、ポップアップ メニューから[処理領域のリセット (Reset Processing Areas)] を選択しま す.

| Selected Area  |                            |
|----------------|----------------------------|
| ortho_1-1_1m_  | Choose Processing Areas    |
| ortho_1-1_1m_  | Automatic Processing Areas |
| ortho_1-1_1m_1 | Reset Processing Areas     |
| ortho_1-1_1m_  | _r1007_2008_1.shp          |

# 処理領域の定義のためにジオツールボックスを使ってリージョンを描画/保存する

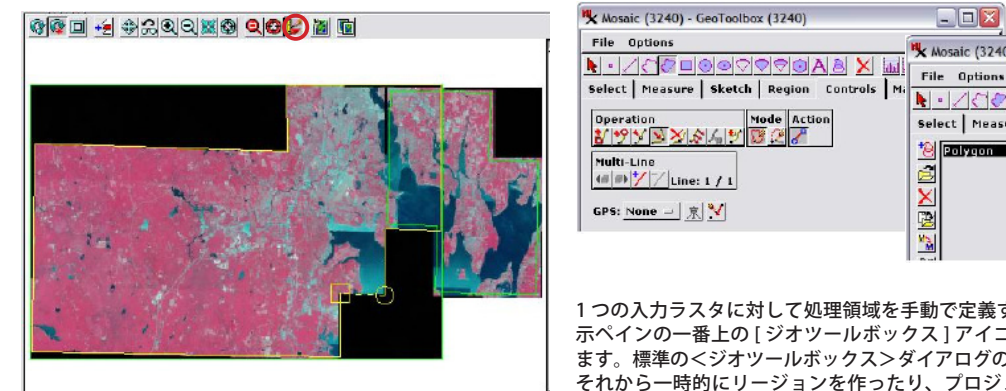

| Alignment of the second second s | Mi File Options   Mi • •   Select Measure Sketch   Region Controls Manual   **** ************************************ | Help |
|----------------------------------------------------------------------------------------------------|----------------------------------------------------------------------------------------------------|------|

1つの入力ラスタに対して処理領域を手動で定義するには、<モザイク>ウィンドウの表 示ペインの一番上の[ジオツールボックス]アイコン(左図の赤丸で囲んだ部分)を押し ます。標準の<ジオツールボックス>ダイアログの描画ツールを使って、領域を描いたり、 それから一時的にリージョンを作ったり、プロジェクトファイルに保存したりできます。 その後は上で説明した手順に従って、保存したリージョンオブジェクトを選択して、入力

ラスタの処理領域を定義することができます。ジオツールボックスを使って領域を定義する手順に関しては、" 対話的リージョン解析 (Interactive Region Analysis)"というチュートリアルで説明しています。